9 3404 415680 / +54 9 3404 598437

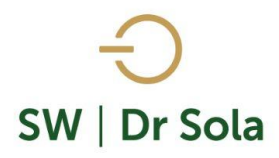

🗹 consultas@swagropecuaria.com.ar

🗙 soporte@swagropecuaria.com.ar

## ANIMALES DUPLICADOS

Este instructivo nos muestra cómo sacar un listado de los animales que tienen la misma fecha de nacimiento, la misma madre y el mismo padre.

Para ingresar al Generador de Listados, vamos al módulo Ejecutivo.

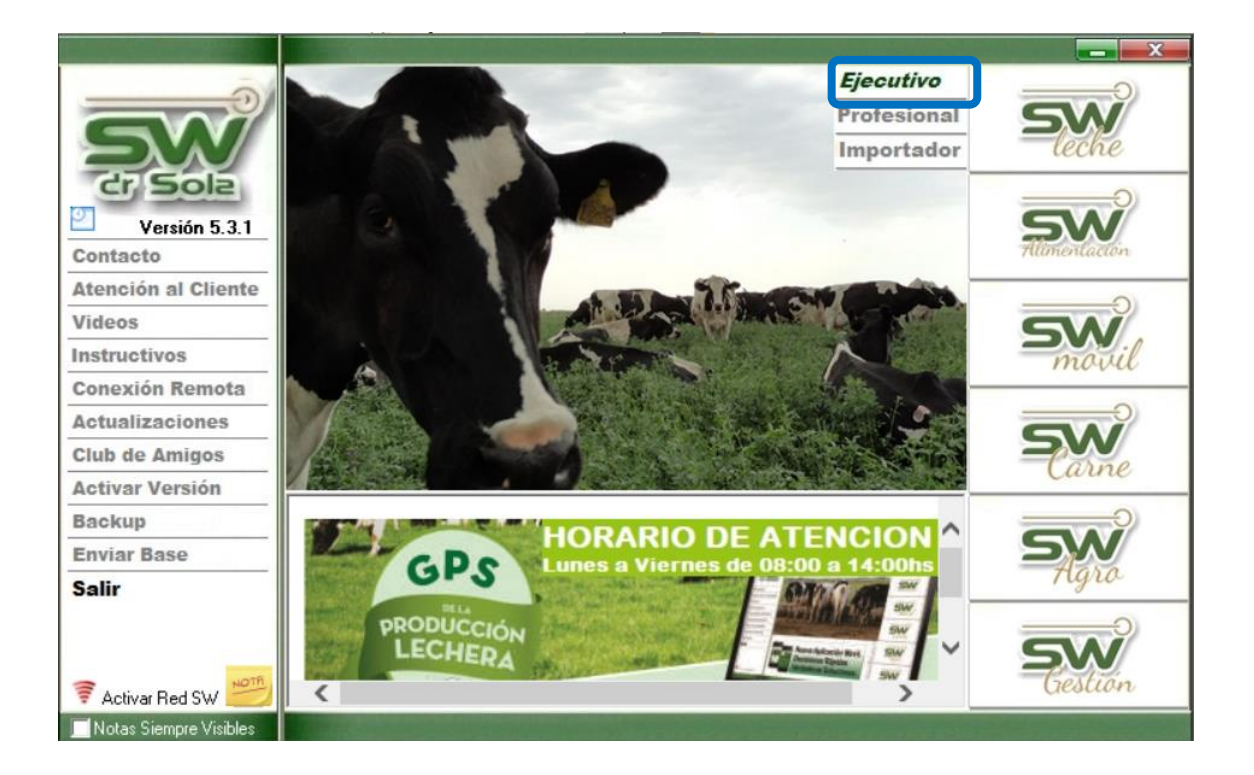

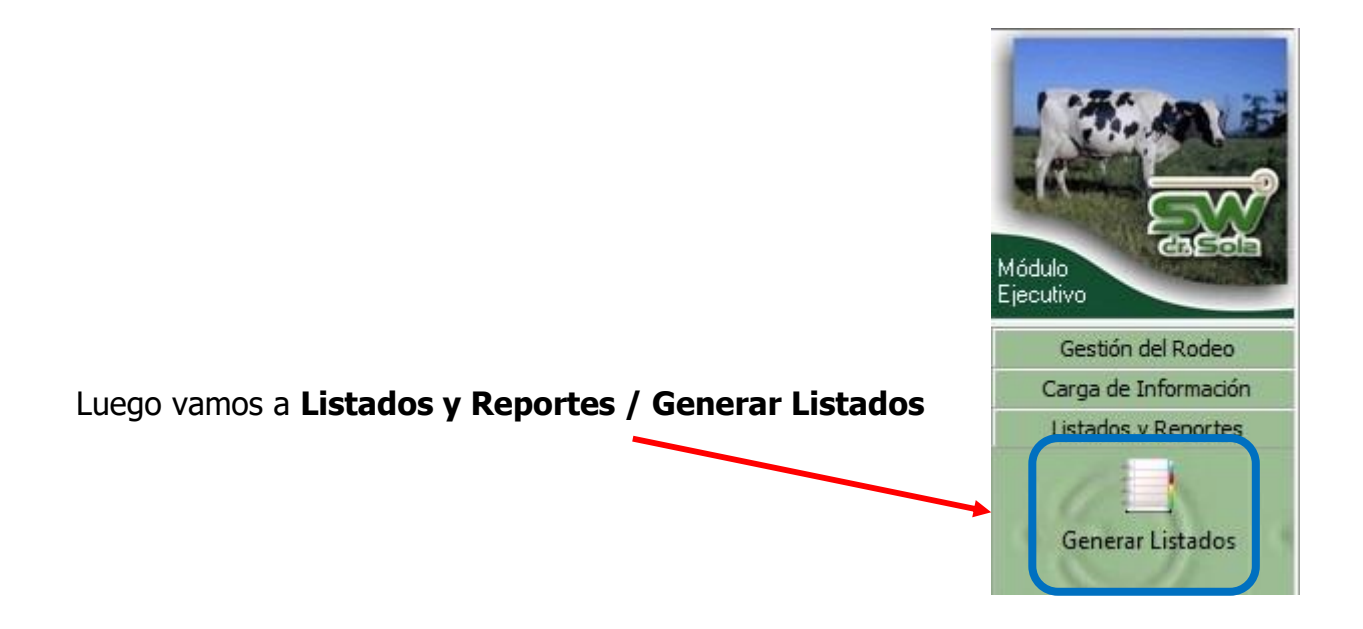

오 +54 9 3404 415680 / +54 9 3404 598437

🔀 consultas@swagropecuaria.com.ar

🔀 soporte@swagropecuaria.com.ar

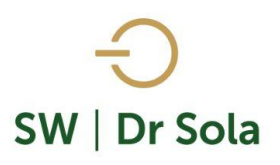

| Se desplegará la ventana <i>Generador de</i>     | Establecimiento:                                              |
|--------------------------------------------------|---------------------------------------------------------------|
| Listados. Elegimos el Establecimiento y luego el | ESTABLECIMIENTO EJEMPLO 1                                     |
| listado ANIMALES DUPLICADOS                      | Todo el Propietario 📃 Fecha: 01/05/2015 💌                     |
|                                                  | Listado a Generar:                                            |
|                                                  | Animales Duplicados                                           |
|                                                  | Genera un Listado con los Animales que tienen repetido el RP. |
| Presionamos el botón Generar Listado             | Generar Listado                                               |

Este reporte genera un Listado con los animales que tienen el mismo padre, la misma madre e igual fecha de Nacimiento, o igual RP.

## Animales Duplicados

| Propietario: Sola Carlos / Establecimiento: ESTABLECIMIENTO EJEMPLO 1 |       |       |       |                              |     |                 |    |    |  |
|-----------------------------------------------------------------------|-------|-------|-------|------------------------------|-----|-----------------|----|----|--|
| F. Nac.                                                               | Padre | Madre | RP    | RC                           | CAT | ESTABLECIMIENTO | RP | RC |  |
| 11/06/2015                                                            | 4280  | 2350  | 22222 | PB ESTABLECIMIENTO EJEMPLO 1 |     | 11111           |    |    |  |

| F. Nac.    | Padre | Madre | RP    | RC | CAT | ESTABLECIMIENTO           | RP    | RC | CAT | ESTABLECIMIENTO           |
|------------|-------|-------|-------|----|-----|---------------------------|-------|----|-----|---------------------------|
| 11/06/2015 | 4280  | 2350  | 22222 |    | PB  | ESTABLECIMIENTO EJEMPLO 1 | 11111 |    | PB  | ESTABLECIMIENTO EJEMPLO 1 |

- F. Nac. Fecha de Nacimiento del Animal
- Padre Padre del Animal
- Madre Madre del Animal
- **RP** RP del Animal
- RC Registro de Cría del Animal
- CAT Categoría del animal
- Establecimiento Establecimiento donde se encuentra el animal
- **RP** RP del Animal

오 +54 9 3404 415680 / +54 9 3404 598437

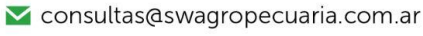

🔀 soporte@swagropecuaria.com.ar

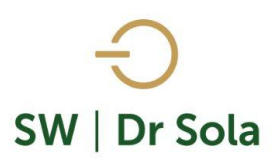

- **RC** Registro de Cría del Animal Duplicado
- **CAT** Categoría del animal Duplicado
- Establecimiento donde se encuentra el Animal Duplicado

Por último, tenemos la opción de Imprimir el Listado o Cerrar Si elegimos Imprimir, se abrirá la presentación Preliminar del Listado Arriba de la pantalla tenemos las siguientes opciones

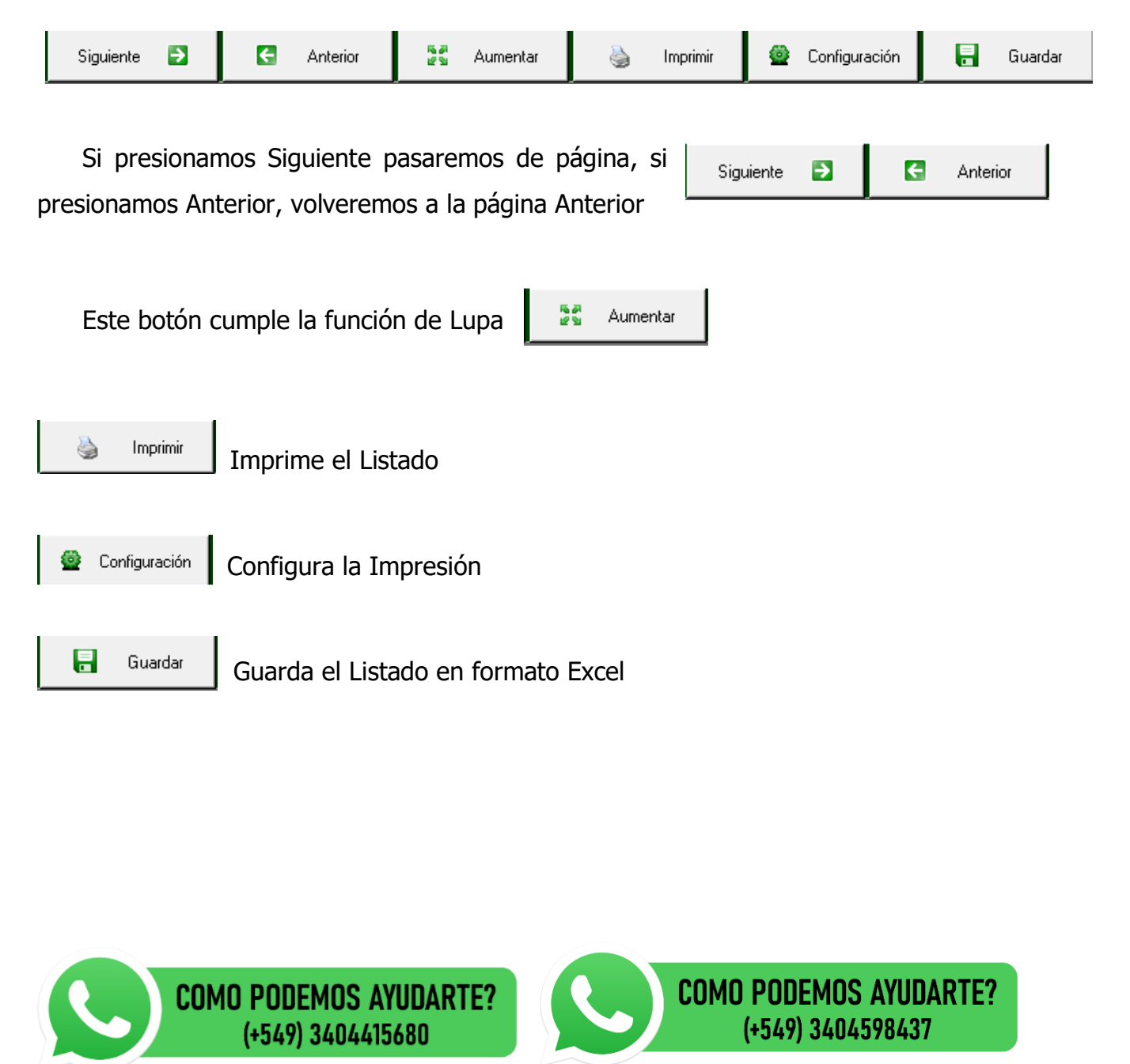